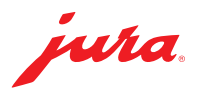

## Data Communicator updaten

Für den Data Communicator liegt ein Update vor. Aktualisieren Sie zunächst den Konfigurationsassistenten (Abschnitt 1). Danach können Sie das Update des Data Communicator vornehmen (Abschnitt 2).

- ▲ Schließen Sie den Laptop ans Stromnetz an, um einen reibungslosen Ablauf zu gewährleisten.
- ▲ Das Update des Data Communicator muss in unmittelbarer Nähe vom Vollautomaten durchgeführt werden (Abstand max. 0,5 m).

## 1 Konfigurationsassistent aktualisieren

| jura                                                                                                 | Software-Aktualisierung erforderlich<br>Eine aktuellere Software wurde entdeckt. Zum Download und zur Installation klicken Sie bitte auf<br>"Weiter". Um die Software zu einem späteren Zeitpunkt zu aktualisieren, klicken Sie auf "Abbrechen". |   |
|----------------------------------------------------------------------------------------------------|----------------------------------------------------------------------------------------------------|---|
| ferbindung<br>Serveranmeldung<br>Iktualisierung<br>VLAN-Einstellungen<br>Jairing und Test<br>Jaendet | Auf den Desktop herunterladen (ohne Installation)                                                                                                    |   |
|                                                                                                    | Weiter Abbrechen                                                                                                    | 1 |

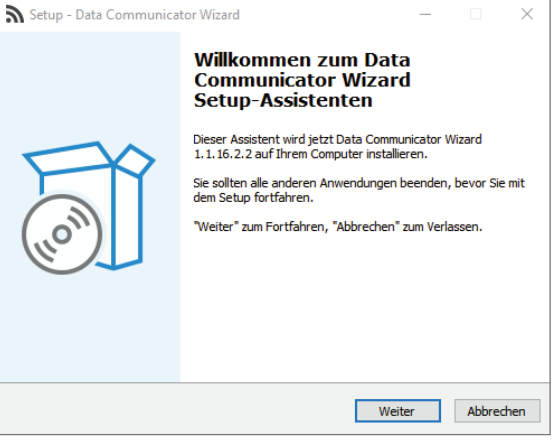

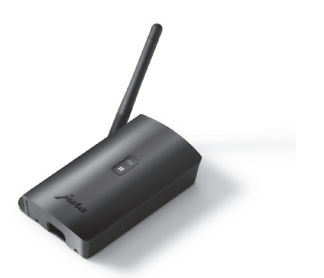

 Öffnen Sie den Konfigurationsassistenten (Wizard), der auf Ihrem Windows-Laptop installiert ist.

Das Programm meldet, dass ein Update verfügbar ist.

- ▲ Ist der Konfigurationsassistent nicht mehr installiert, können Sie ihn hier herunterladen: www.datacommunicator.jura.com/ configurator/Configurator\_Setup.exe
- Klicken Sie auf »Weiter«, ohne das Häkchen in der Checkbox zu setzen.

Der Setup-Assistent wird gestartet (Version 1.1.16.2.2).

 Klicken Sie auf »Weiter« und folgen Sie den Installationsanweisungen.

## 2 Data Communicator aktualisieren

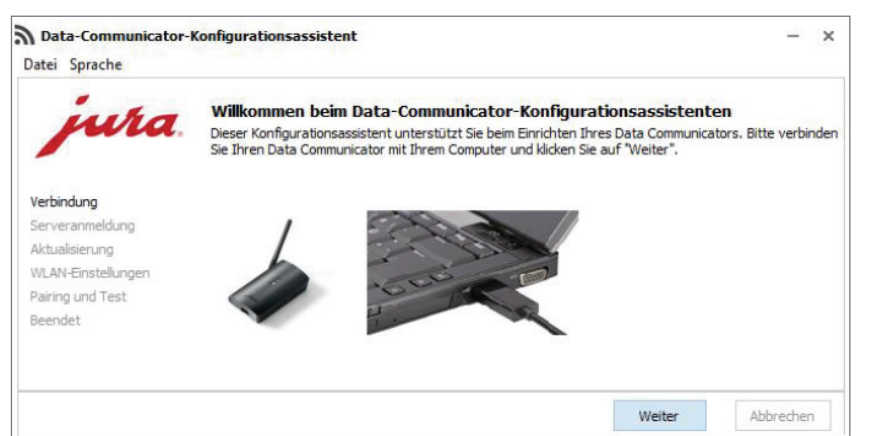

- Öffnen Sie den soeben installierten Konfigurationsassistenten und verbinden Sie den Data Communicator über das USB-Kabel mit dem Windows-Laptop.
- Klicken Sie auf »Weiter«.

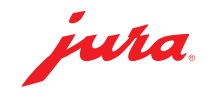

| Data-Communicator-                                                                                   | Konfigurationsassistent –                                                                                                    | 9          | Melden Sie sich mit Ihren bekannten<br>Benutzerdaten an.                                                                                    |
|----------------------------------------------------------------------------------------------------|----------------------------------------------------------------------------------------------------|------------|----------------------------------------------------------------------------------------------------|
| jura.                                                                                                | Serveranmeldung<br>Bitte geben Sie Ihre Anmeldedaten für den Data-Communicator-Server ein und klicken Sie auf "Weiter"                                                                                                    | •          | Klicken Sie auf »Weiter«.                                                                                                    |
| Verbindung<br>Serveranmeldung<br>Aktualisierung<br>WLAN-Einstellungen<br>Pairing und Test<br>Beendet | Benutzername Kennwort Sechsstelliger Zahlencode                                                                                                    |            |                                                                                                    |
|                                                                                                    | Einen neuen Benutzer anlegen                                                                                                    |            |                                                                                                    |
|                                                                                                    | Weiter Abbrechen                                                                                                    | <u> </u>   | Klicken Sie auf "Meiter" um die                                                                                                    |
| <b>Data-Communicator-K</b><br>Datei Sprache                                                          | Configurationsassistent —                                                                                                    | < <b>–</b> | Aktualisierung zu starten.                                                                                                    |
| jura                                                                                                 | Data-Communicator-Aktualisierung<br>Es wurde eine neue Software-Version für Ihren Data Communicator gefunden. Starten Sie die<br>Software-Aktualisierung mit "Weiter".                                                              |            |                                                                                                    |
| Verbindung<br>Serveranmeldung<br>Aktualisierung<br>WLAN-Einstellungen<br>Pairing und Test<br>Beendet | Achtung! Trennen Sie die Verbindung nicht während der Software-Aktualisierung. Die<br>Trennung kann Schäden verursachen!                                                                                                    |            |                                                                                                    |
|                                                                                                    | Weiter Abbrechen                                                                                                    | 1          |                                                                                                    |
|                                                                                                    | SW Version: 1.1.16                                                                                                    | 1          |                                                                                                    |
| Data-Communicator-P<br>Datei Sprache                                                                 | Configurationsassistent – :<br>Data-Communicator-Aktualisierung<br>Es wurde eine neue Software-Version für Ihren Data Communicator gefunden. Bitte haben Sie einen<br>Moment Geduld. Das Software-Aktualisierung wird durchgeführt. |            | Die Aktualisierung startet.<br>Während des Software-Downloads<br>blinken die LEDs vom Data<br>Communicator (blau und weiß) sehr<br>schnell. |
| Verbindung<br>Serveranmeldung<br>Aktualisierung<br>WLAN-Einstellungen<br>Pairing und Test<br>Beendet | Achtung! Trennen Sie die Verbindung nicht während der Software-Aktualisierung. Die<br>Trennung kann Schäden verursachen!                                                                                                    |            |                                                                                                    |
|                                                                                                    | O Weiter Abbrechen                                                                                                    |            |                                                                                                    |
|                                                                                                    | SW Version: 1.1.16                                                                                                    |            |                                                                                                    |
| Data-Communicator-I<br>Datei Sprache                                                                 | Konfigurationsassistent – X                                                                                                    | -          | Nach erfolgreicher Aktualisierung:<br>Klicken Sie auf »Weiter«.                                                                             |
| jura                                                                                                 | Data-Communicator-Aktualisierung<br>Die Data-Communicator-Software wurde erfolgreich aktualisiert. Klicken Sie auf "Weiter", um die<br>WLAN-Verbindung einzurichten.                                                                |            |                                                                                                    |
| Verbindung<br>Serveranmeldung<br>Aktualisierung<br>WLAN-Einstellungen<br>Pairing und Test<br>Beendet |                                                                                                    |            |                                                                                                    |
|                                                                                                    | Weiter Abbrechen                                                                                                    |            |                                                                                                    |
|                                                                                                    | SW Version: 1.1.16                                                                                                    |            |                                                                                                    |

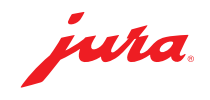

- Bestätigen Sie die WLAN-Einstellungen mit »Weiter«.
- × 🔊 Data-Communicator-Konfigurationsassistent Datei Sprache WLAN-Einstellungen ura. Bitte geben Sie Ihre Anmeldedaten für Ihr WLAN-Netzwerk ein und klicken Sie auf "Weiter". Communicator-Name B4:E6:2D:3E:DA:DF Verbindung Serveranmeldung Ĵ J2IOT Aktualisierung SSID WLAN-Einstellungen Kennwort ..... Pairing und Test Beendet MAC-Adresse B4:E6:2D:3E:DA:DF Weiter Abbrechen SW Version: 1.1.16 Data-Communicator-Konfigurationsassistent × Datei Sprache Pairing mit dem Kaffeevollautomaten und Kommunikationstest una Bitte wählen Sie den nächsten Schritt. Stellen Sie sicher, dass sich der Data Communicator in ausreichender Nähe zum Kaffeevollautomaten befindet (< 0,5 m).
  - Verbindung
     Pairing mit einem neuen Kaffeevollautomaten Schritt. Stellen Sie sicher, dass sich der Data Communicator in ausreichender Nähe zum Kaffeevollautomaten befindet (< 0,5 m).</td>

     Verbindung
     Pairing mit einem neuen Kaffeevollautomaten. Bitte kildken Sie auf "Weiter", wenn sich der Kaffeevollautomat im Pairingmodus befindet.

     @ Der Kaffeevollautomat ist bereits gekoppelt. Es wird lediglich die Erreichbarkeit überprüft.

     WLAN-Einstellungen Pairing und Test Beendet

     Weiter
     Abbrechen

     Weiter
     Abbrechen
- mit einem bereits verbundenen Vollautomaten durch. Klicken Sie hierzu auf »Weiter«. Wahlweise können Sie den Data

Führen Sie einen Kommunikationstest

н.

Communicator auch mit einem neuen Vollautomaten **pairen**.

- ▲ Für das Pairen muss sich der im Vollautomat eingesetzte Smart Connect im Pairing-Modus befinden. Hierzu die Reset-Taste des Smart Connect drücken oder im Programmiermodus des Vollautomaten auf »Verbinden« drücken/tippen. Sobald die LED des Smart Connect blinkt, auf »Weiter« klicken. Abstand zwischen Vollautomat und Data Communicator während des Pairens: max. 0,5 m.
- ▲ Für den Kommunikationstest muss der Startbildschirm des Vollautomaten angezeigt werden.
- Klicken Sie auf »Weiter«, um den Kommunikationstest zu starten.

Data-Communicator-Konfigurationsassistent × \_ Datei Sprache Kommunikationstest ura. Überprüfung der Kommunikation zwischen Kaffeevollautomat, Data Communicator und Server. Stellen Sie sicher, dass der Startbildschirm auf dem Kaffeevollautomaten angezeigt wird Drücken Sie auf "Weiter". Verbindung Serveranmeldung Aktualisierung WLAN-Einstellungen Pairing und Test Beendet Weiter Abbrechen SW Version: 1.1.16 Kommunikationstest ura Überprüfung der Kommunikation zwischen Kaffeevollautomat, Data Communicator und Server. Stellen Sie sicher, dass der Startbildschirm auf dem Kaffeevollautomaten angezeigt wird Drücken Sie auf "Weiter". Verbindung Serveranmeldung Aktualisierung WLAN-Einstellungen Pairing und Test Beendet Testverbindung zum Kaffeevollautomaten. Bitte haben Sie einen Moment Geduld Abbrechen

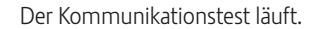

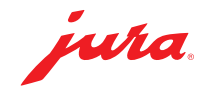

| Data-Communicator                                                                                    | Konfigurationsassistent – X                                                                                                    |
|----------------------------------------------------------------------------------------------------|----------------------------------------------------------------------------------------------------|
| Datei Sprache                                                                                        |                                                                                                    |
| jura                                                                                                 | Data Communicator ist konfiguriert<br>Glückwunsch. Sie haben Ihren Data Communicator erfolgreich konfiguriert. Konfigurieren Sie einen<br>weiteren Data Communicator, indem Sie auf "Neustart" klicken oder schließen Sie den Konfigurator, indem<br>Sie auf "Schließen" klicken |
| Verbindung<br>Serveranmeldung<br>Aktualisierung<br>WLAN-Einstellungen<br>Pairing und Test<br>Beendet | Test Erfolgreich! Es wurden gültige Daten von der Kaffeemaschine<br>15152 'X8' (S/N: 2019011910021) empfangen                                                                                                    |
|                                                                                                    | Gehen Sie zur Data-Communicator-Webseite                                                                                                    |
|                                                                                                    | Neustart Schließen                                                                                                    |
|                                                                                                    | SW Version: 1.1.16                                                                                                    |

Der Kommunikationstest war erfolgreich.

 Klicken Sie auf »Neustart«, wenn Sie einen weiteren Data Communicator aktualisieren möchten

oder

Klicken Sie auf »Schließen«, wenn Sie den Konfigurationsassistenten beenden möchten.

## Hinweise / Fehlerbehebung

Bei Problemen während des Updates: Entfernen Sie das USB-Kabel und trennen Sie den Data Communicator 5 Sekunden vom Stromnetz. Starten Sie die Aktualisierung danach erneut.